# How to use Zoom in Moodle

## Fall 2020

# By Rafael Scapin

## Coordinator of Educational Technology - IST

If you are a Moodle User, here are some actions you must take:

## You must deactivate the "Lea Online Class"

In order to do this, <u>please send a request to the Helpdesk</u> (<u>helpdesk@dawsoncolege.qc.ca</u>) <u>asking them to deactivate the Lea Online Class</u> <u>module for you.</u>

**IMPORTANT:** After this, send a message to your students through MIO explaining you'll use Moodle for your courses.

# Share the Zoom Meeting Link in your Moodle course

In Moodle you will need to create a Zoom meeting and share the link in your Moodle course. There are different ways to do this. I'll present you three ways to do that:

- 1. Create a Zoom meeting directly from Moodle
- 2. Create your Zoom link directly from Zoom.us website
- 3. Use your Personal Zoom Link for all your meetings

## **1.** Create a Zoom meeting directly from Moodle

Moodle has a **Zoom plugin** which allows you to create a Zoom meeting directly from there.

In order to create it, follow the steps below:

1. Login to your Moodle course

2. Click "**Turn Editing On**" on the upper menu (click on the little blue gear icon and select it from there)

3. After this, go to the section of your course where you'd like to add the Zoom link and click on "Add an Activity or Resource" and select "Zoom meeting".

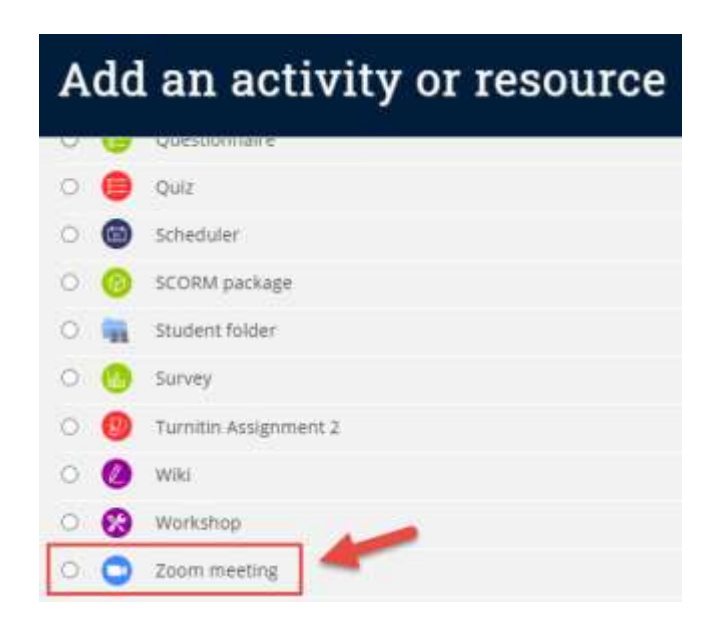

4. If this is a recurring meeting (a meeting which will repeat itself until the end of your course), select this option. Otherwise select a specific date and time:

| a opic      | Zoom Meeting - August 31st at 10 am                                    | 09   |
|-------------|------------------------------------------------------------------------|------|
| Description | 1 A + B I J + V + ≡ ≡ % %                                              |      |
|             | ₩ B + # / m B @ + # HP U + x                                           | 2 ×3 |
|             |                                                                        |      |
|             |                                                                        |      |
|             |                                                                        |      |
|             | Display description on course page                                     |      |
| When        | Display description on course page<br>31 • August • 2020 • 10 • 00 • 6 |      |

5. After the setup, scroll down and click Save. The Zoom meeting will appear on your Moodle course as a link on the main page now:

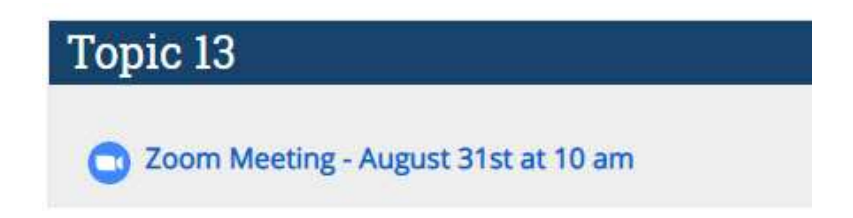

6. When you click on it, you'll see a "**Start Meeting**" button. You must click this button at the date and time of your class to start your Zoom meeting.

#### Zoom Meeting - August 31st at 10 am

|                                    | Start Meeting                               |
|------------------------------------|---------------------------------------------|
|                                    | Sessions                                    |
| Recurring me                       | eting (meeting with no end date or time)    |
| Password Protected                 | No                                          |
| Join link                          | https://dawsoncollege.zoom.us/j/97389214188 |
| Join meeting before host           | No                                          |
| Waiting room enabled               | Yes                                         |
| Start video when host joins        | No                                          |
| Start video when participant joins | No                                          |
| Audio options                      | VoIP and Telephony                          |
| Mute upon entry                    | Yes                                         |
| Only authenticated users           | No                                          |

### 2. Create your Zoom link directly from Zoom.us website

You can also create your Zoom link directly from Zoom.us. Follow the steps below:

1. Go to <u>https://zoom.us</u> and click on "Sign In" at the upper menu:

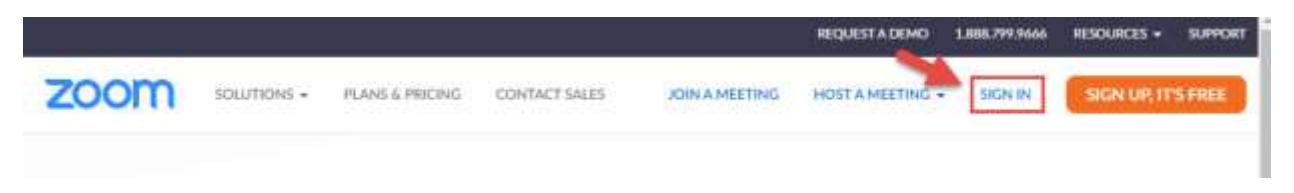

2. Once inside Zoom.us, click on "Schedule a Meeting" at the upper right menu

|                                |                     | REQUEST A DEM                     | D 1.888.799.0125 | RESOURCES -  | SUPPORT |
|--------------------------------|---------------------|-----------------------------------|------------------|--------------|---------|
| ZOOM SOLUTIONS - PLANS & PRICE | ONG CONTACT SALES   | SCHEDULE A MEETING                | JOIN A MEETING   | HOSTAMEETING |         |
| PERSONAL                       |                     |                                   |                  |              |         |
| Profile                        |                     |                                   |                  |              | Edit    |
| Meetings                       |                     | Debarinemi                        |                  |              |         |
| Webinars                       | Change Dalay        | Account No.                       |                  |              |         |
| Personal Audio Conference      | Chings Descie       |                                   |                  |              |         |
| Recordings                     | Personal Meeting ID | Sharw                             |                  |              | Edit    |
| Settings                       |                     | = Use the ID for instant meetings | Shew             |              |         |
| ADMIN                          | Personal Emil       |                                   | Show             | Dutte        | mige    |
| Dashboard                      |                     |                                   |                  |              |         |
| ) User Management              | Sign-In Email       | State                             |                  |              | ELRE    |
| ) Room Management              |                     | Unived accounts:                  |                  |              |         |

3. Now you'll create your Zoom meeting. You have the option to create a Zoom meeting for a **specific date and time** or create a **<u>"recurring" meeting</u>** (when you have a weekly meeting for example. This will create a unique Zoom link for all the meetings).

| Topic                  | My Meeting                                                                      |
|------------------------|---------------------------------------------------------------------------------|
| Description (Optional) | Erner your meeting description                                                  |
| Muer                   | 31/08/2029 III 10:00 - AM                                                       |
| Aurathies              | 1 He 0 - Hes                                                                    |
| line Itor              | (GMT-400) Eastern Tone (US and Canada) -                                        |
| Γ                      | C Recurring meeting Every week on Mon, Wed, until Dec 14, 2020, 33 occurrences) |
|                        | Recurrence: Weestly -                                                           |
|                        | Report every 1 - must                                                           |
|                        | Occursion Oscin S Mon D Tue S Wed D The D Fit D Sat                             |
|                        |                                                                                 |

4. Don't forget to check the "Waiting Room":

| Registration    | Required                                                     |
|-----------------|--------------------------------------------------------------|
| Security        | Passcode Waiting Room                                        |
| Video           | Hast 🔿 on 🔒 off                                              |
|                 | Participant 🔘 on 🔹 dff                                       |
| Audio           | ු Telephone ු Computer Audio 🝙 Both<br>Dial from Canada Edit |
| Meeting Options | Enable join before host.                                     |
|                 | Mute participants upon entry ())                             |
|                 | Only authenticated users can join                            |
|                 | Sign in with your Dawson email                               |
|                 | dawsoncollege.cc. <u>Edit</u>                                |
|                 | Breakout Room pre-assign                                     |
|                 | Record the meeting automatically                             |

5. After this click **Save** and then you'll have your Zoom link. Now you must share this link inside your Moodle course:

| My Meetings - Manage "My Meeting | e de la companya de la companya de la companya de la companya de la companya de la companya de la companya de l                                                                                                    |
|----------------------------------|----------------------------------------------------------------------------------------------------|
| Topic                            | My Meeting                                                                                                    |
| Time                             | Aug 31, 2020 10:00 AM Eastern Time (US and Canada)         Every week on Mon, Wed, until Dec 14, 2020, 31 occurrence(s)         Show all occurrences         Add to         Image: Google Calendar         Image: Outlook Calendar (Jks) |
| Meeting iD                       |                                                                                                    |
| Security                         | <ul> <li>Passcode  Waiting Room</li> </ul>                                                                                                    |
| Invite Link                      | https://dawsoncollege.zoum.us/j.                                                                                                    |
| Video                            | Host Off                                                                                                    |
|                                  | Participant Off                                                                                                    |

6. Now go back to your Moodle course, click "**Turn Editing On**", go to the section where you'd like to add the link and click on "**Add an activity or resource**". There you'll scroll until the end and select "**URL**".

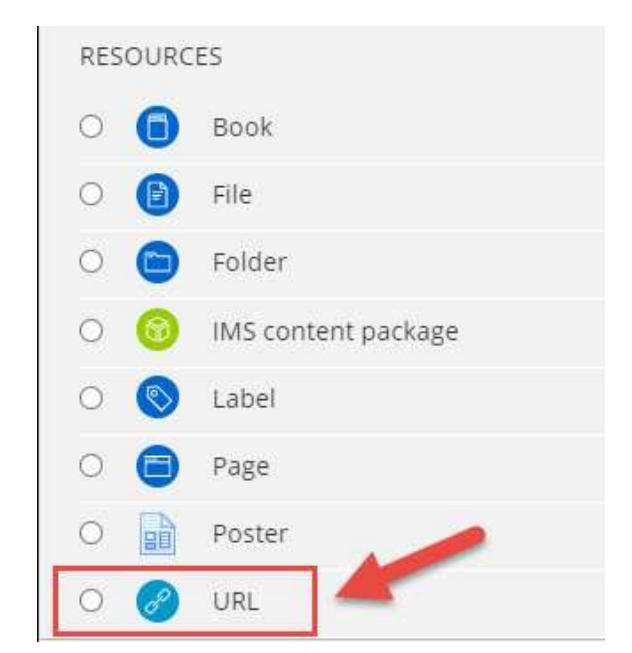

7. Paste the Zoom link you got from Zoom.us, scroll down the page and click **Save**:

| General        | 1                                                                                                    | Expand all     |
|----------------|----------------------------------------------------------------------------------------------------|----------------|
| Name 0         | Zoom Meeting - August 31st at 10 am                                                                                                    |                |
| External URL 🖲 | https://dawsoncollege.zoom.us/j/                                                                                                    |                |
| Description    | $\begin{array}{c} \mathbf{I}  \mathbf{A} \mathbf{+}  \mathbf{B}  \mathbf{I}  \mathbf{V} \mathbf{+}  \mathbf{H} \\ \blacksquare  \mathbf{H}  \mathbf{H}  \mathbf{H}  \mathbf{H}  \mathbf{H}  \mathbf{H} \\ \blacksquare  \mathbf{H}  \mathbf{H}  \mathbf{H}  \mathbf{H}  \mathbf{H}  \mathbf{H}  \mathbf{H}  \mathbf{H}  \mathbf{H} \\ \blacksquare  \mathbf{H}  \mathbf{H}  \mathbf$ | x <sup>2</sup> |

## 3. Use your Personal Zoom Link for all your meetings

You can create your personal Zoom link in Zoom and use it for all your meetings. This way you won't need to create a Zoom meeting for every class or use the recurring meeting.

In order to do this, follow the steps below:

1. Go to <u>https://zoom.us</u> and click on "**Sign In**" at the upper menu:

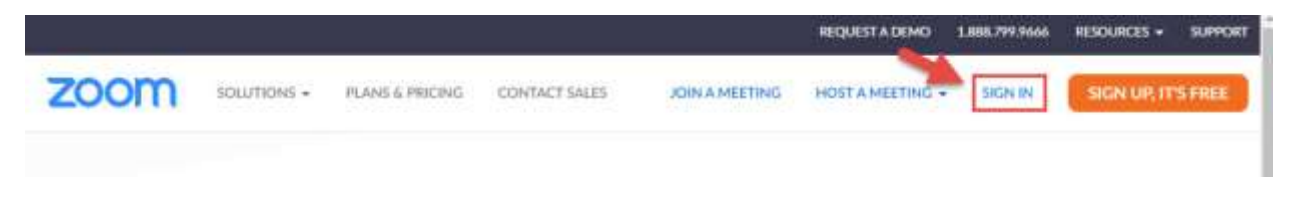

2. Once inside Zoom.us, click on "**Profile**" at the left menu and then you must click on "**Customize**" on the line where you read "**Personal Link**":

| ZOOM SOLUTIONS + PLANES &                                               | NICING CONTACT SALES | 10 KD                                                                           | ULEAMEETING JOINAMEETING HOSTAMEETING + |
|-------------------------------------------------------------------------|----------------------|---------------------------------------------------------------------------------|-----------------------------------------|
| PESSONAL<br>Public<br>Moetings<br>Webinars<br>Personal Audio Conference | Crey Date            | Department<br>Account No.                                                       | Eat                                     |
| Recordings<br>Settings                                                  | Persunal Meeting (D  | Show<br>https://downercollege.com.cn// Show<br>Use this ID for instant meetings | Edit.                                   |
| ADWIN<br>Dishboard                                                      | Personal Unit.       | Mites Adamsens Dege accensia/myv Hise                                           | Guitaniae                               |
| Guer Management     Room Management                                     | Sign-In Email        | ne <sup>na</sup> ijdawaneologia.ca Sow<br>Diviefacounts 🖬                       | ER                                      |
| Account Management                                                      | User Type            | Lizenset Ø                                                                      |                                         |
| <ul> <li>Advanced</li> </ul>                                            | Capacity             | Meeting 300 O                                                                   |                                         |

Now you have your personal Zoom link. You can use it for any meetings and for your courses. In order to add it to your Moodle course, please follow the steps explained on the previous item.

# **INSTALLING THE ZOOM DESKTOP CLIENT**

An easy way to manage your Zoom account is by installing the **Zoom Desktop Client** into your computer.

In order to do this, go to <u>https://zoom.us/download</u> and click on **Download** under "**Zoom Client for Meetings**".

| Download Center                                                                                                    | Download for IT Admin 👻     |
|----------------------------------------------------------------------------------------------------|-----------------------------|
| Zoom Client for Meetings<br>The web browser client will download automatically when you sta<br>meeting, and is also available for manual download here. | art or join your first Zoom |
| Download Version 5.2.0 (42619.0804)                                                                                                    |                             |

When you start your **Zoom Desktop Client**, you'll see a pop-up. You must choose "**Sign in with SSO**" (you'll be prompted to use your Dawson credentials there):

| ign In              |         |    |   |                     |
|---------------------|---------|----|---|---------------------|
| Enter your email    |         |    | ٩ | Sign In with SSO    |
| Enter your password | Forant? | or | G | Sign In with Google |

After this you must type "dawsoncollege" for the company domain:

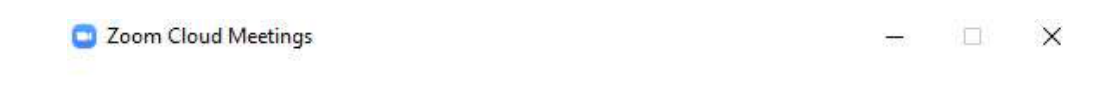

Sign In with SSO

| dawsoncollege | .zoom.                   |
|---------------|--------------------------|
| dawsonconcyc  | .200111                  |
|               |                          |
|               |                          |
|               |                          |
|               | Participant and a second |

Then you must enter you Dawson email address and your password (the same you use to access My Dawson Portal):

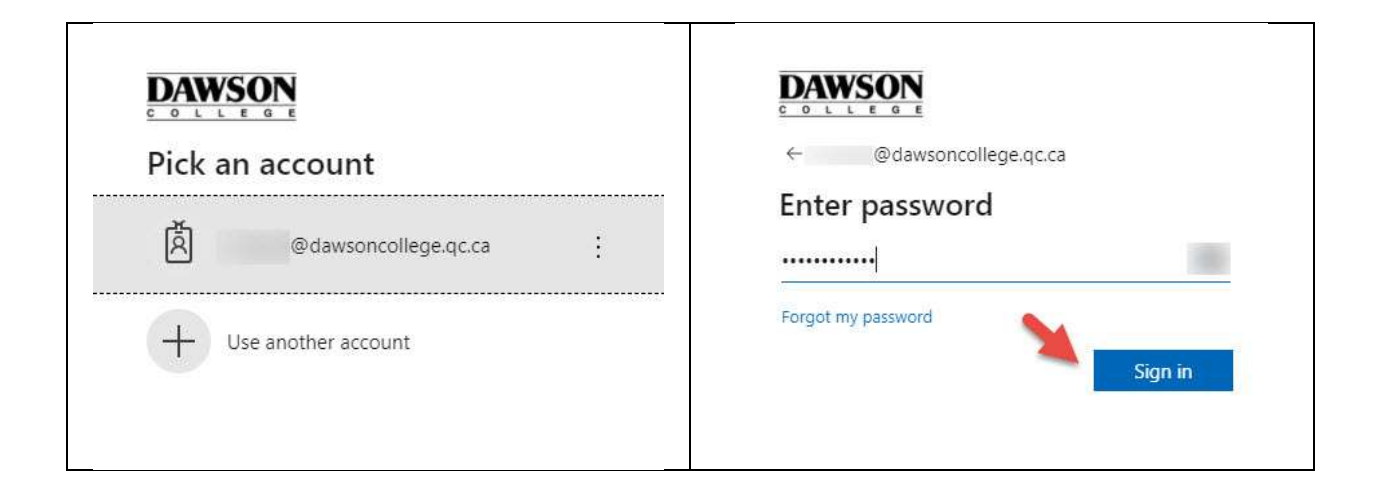

### After this, you'll see the Zoom Desktop Client:

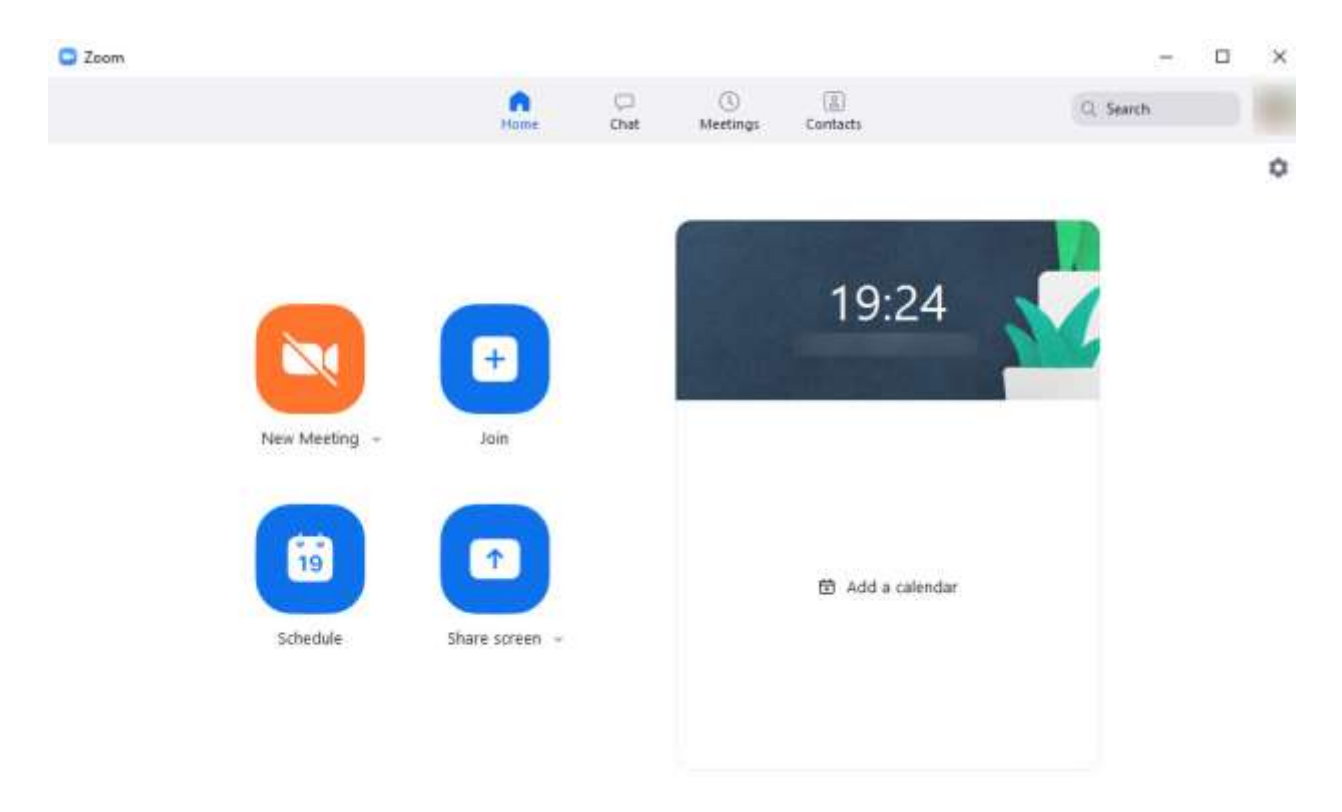

When you click "**New Meeting**" you can start an instant meeting using your personal link.

# **QUESTIONS?**

If you have any questions, please send an email to:

Rafael Scapin: <a href="mailto:rscapin@dawsoncollege.qc.ca">rscapin@dawsoncollege.qc.ca</a>